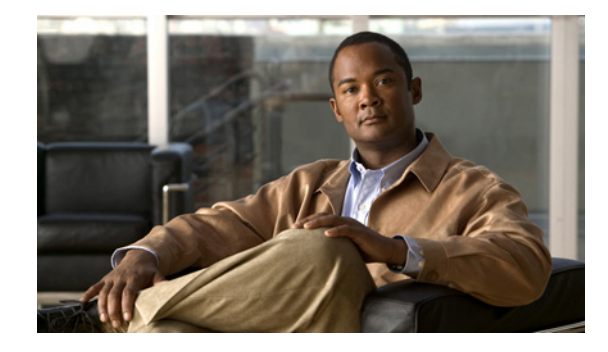

# CTI CSTA プロトコル スイートの設定

このモジュールでは、Cisco Unified Communications Manager Express(Cisco Unified CME)8.0 以降のバージョンで、Computer Telephony Integration(CTI)Computer Supported Telecommunications Applications(CSTA)プロトコルスイートを設定する方法について説明します。この設定によって、 Microsoft Office Communicator(MOC)クライアントや Cisco Unified Communications Express (UC Express) Services Interface SDK を使用して開発されたアプリケーションなどのコンピュータ ベース CSTA クライアント アプリケーションが、Cisco Unified CME システムをモニタおよび制御し、 Cisco Unified CME に登録された SCCP テレフォニー デバイスをプログラムによって制御できるよう になります。

(注)

Cisco Unified CME および Cisco Customer Response Solutions (CRS) と Cisco Unified Contact Center Express (Cisco Unified CCX) 間の相互運用性のサポートを設定するには、
 「Cisco Unified CCX との相互運用性の設定」(P.1545)を参照してください。

#### このモジュールで紹介する機能情報の入手方法

お使いの Cisco Unified CME のバージョンが、このモジュールで説明されている機能の一部をサポートしていないことがあります。各機能がサポートされているバージョンのリストについては、「CTI CSTA プロトコル スイートの機能情報」(P.1590)を参照してください。

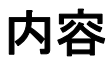

- 「CTI CSTA プロトコル スイートについて」(P.1570)
- 「CTI CSTA プロトコル スイートを設定する方法」(P.1572)
- 「CTI CSTA プロトコル スイートの設定例」(P.1582)
- 「その他の参考資料」(P.1588)
- 「CTI CSTA プロトコル スイートの機能情報」(P.1590)

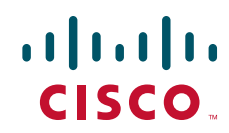

# CTI CSTA プロトコル スイートについて

これらの新機能をイネーブルにするには、次の概念を理解しておく必要があります。

- 「Cisco Unified CME の CTI CSTA」 (P.1570)
- 「CTI セッション」 (P.1570)
- 「サポートされるサービスとイベント」(P.1571)

## Cisco Unified CME の CTI CSTA

Cisco Unified CME 8.0 以降のバージョンの CTI CSTA プロトコル スイートは、Microsoft Office Communications Server (OCS) および Cisco Unified CME CTI SDK を使用して作成されたアプリ ケーションを通じて、Microsoft Office Communicator (MOC) クライアントなどのコンピュータベー ス CSTA クライアント アプリケーションに対してサードパーティ コール制御機能を提供し、アプリ ケーションからのクリックツーダイヤルを可能にします。

Cisco Unified CME 8.8 以降のバージョンの CTI CSTA プロトコル スイートによって、アプリケーションからの Dial-via-office 機能が使用可能になります。

#### CSTA クライアント アプリケーションの導入

ー般的に、コンピュータベース アプリケーションは、CSTA を使用して、SIP CSTA ゲートウェイを通 じて関連付けられた PBX 電話を制御します。このゲートウェイでは、SIP メッセージが終端され、 PBX 固有のプロトコルとの間で ECMA-323 メッセージが変換されます。

Cisco Unified CME 8.0 以降のバージョンで、コンピュータベース CSTA クライアント アプリケーショ ンは、Cisco Unified CME の CTI インターフェイスを通じて Cisco Unified CME と直接対話し、 Cisco Unified CME に登録された IP Phone を制御およびモニタします。Cisco Unified CME は、一般 的なアプリケーションと PBX の導入によって CSTA ゲートウェイと PBX を置き換え、クライアント アプリケーションからの SIP メッセージを終端させ、電話機を制御する回線側プロトコルに CSTA XML を変換します。

## CTI セッション

必要な場合、CSTA クライアント アプリケーションは、Cisco Unified CME 8.0 以降のバージョンで CTI インターフェイスとの SIP ダイアログを確立することにより、セッションを作成します。電話機 ユーザの論理名は、SIP の「From」ヘッダーに記述され、PBX 電話回線は、SIP の「To」ヘッダーに 記述されます。ユーザと回線の設定は、アプリケーションで行います。

SIP INVITE 本文には、System Status サービス要求が含まれます。System Status 応答を含む SIP 「OK」応答が、Cisco Unified CME から送信されます。アプリケーションは、想定された応答を受信 した場合にだけ、引き続き実行されます。

想定された応答を受信した後に、クライアントアプリケーションは、サポートされる CSTA サービス およびイベントのリストを Cisco Unified CME に要求する SIP メッセージを送信することにより、機 能の交換を開始します。Cisco Unified CME は、サポートされるサービスとイベントのリストである カプセル化 CSTA 機能応答を送信します。詳細については、「サポートされるサービスとイベント」 (P.1571)を参照してください。

CSTA クライアント アプリケーションは、CSTA イベントによるコールと機能に対する変更を監視す る前に、CSTA モニタを起動する必要があります。Cisco Unified CME で Call Monitor Module (CMM)を起動するために、アプリケーションはカプセル化されたサービス要求とともに SIP INFO メッセージを送信します。CTI インターフェイスは、この要求を承認し、カプセル化された ECMA-323 Monitor Start 応答とともに、SIP 200 OK 応答を返信します。その後、Cisco Unified CME は、アプリケーションに対する SIP INFO メッセージで後続のイベントの生成を開始します。

CTI セッション中に、CSTA クライアント アプリケーションは、INVITE メッセージでタイマー(デフォルト: 30 分)を設定し、RE-INVITE メッセージでタイマーを更新します。Cisco Unified CME は、セッションの終了後に SIP ダイアログを削除します。

## サポートされるサービスとイベント

表 135 に、Cisco Unified CME 8.0 以降のバージョンで CTI CSTA プロトコル スイートによってサ ポートされている CSTA サービスおよびイベントを示します。すべての CSTA クライアント アプリ ケーションが、すべての機能をサポートできるわけではありません。詳細については、CSTA クライア ント アプリケーションのユーザ マニュアルを参照してください。

| 機能                | サポートされるサービスとイベント                        |
|-------------------|-----------------------------------------|
| コール制御             | • 発信                                    |
|                   | Answer Call                             |
|                   | Clear Connection                        |
|                   | • Reconnect                             |
|                   | • コールの保留                                |
|                   | • Retrieve Call (Resume)                |
|                   | • Deflect Call (アラート状態のみ)               |
|                   | Single Step Transfer Call               |
|                   | Consultation Call                       |
|                   | Transfer Call                           |
|                   | • Alternate Call Generate Digits (DTMF) |
| 論理電話機能            | Get Do Not Disturb                      |
|                   | Set Do Not Disturb                      |
|                   | • Get CFwdALL                           |
|                   | • Set CFwdAll                           |
| Physical Device   | Set MWI                                 |
| Snapshot Services | Snapshot Device                         |

表 135 サポートされる CSTA サービスとイベント

CTI CSTA プロトコル スイートによってサポートされているサービスとイベントの詳細なリストについては、『*UCX-SI SDK Developer's guide*』(http://developer.cisco.com/web/ucxapi/docs) を参照してください。

# CTI CSTA プロトコル スイートを設定する方法

表 136 に、コンピュータベース CSTA クライアント アプリケーションが、Cisco Unified CME で IP Phone を制御できるようにするために必要なタスクのリストを、完了すべきタスクの順に示します。このマニュアルには、この表の最初の2つの手順についてタスクの実行に関する情報と、ステップ3の実行手順を示します。

| 表 136 | CSTA クライアント アプリケーションと Cisco Unified CME 間の相互運用性の設定タスク |
|-------|-------------------------------------------------------|
|       |                                                       |

| 手順 | タスク                                                                                                    | ドキュメント名                      |
|----|----------------------------------------------------------------------------------------------------|------------------------------|
| 1  | 適切なバージョンの Cisco Unified Communications<br>Manager Express (Cisco Unified CME) がルータに<br>インストールされていることを確認します。     |                              |
| 2  | 必要な場合は、コンピュータベース CSTA クライアン<br>ト アプリケーションに対する AXL ユーザ名およびパ<br>スワードを含め、Cisco Unified CME を設定します。                 | 「前提条件」(P.1573)を参照し<br>てください。 |
|    | <b>ヒント</b> アプリケーションの AXL ユーザ ID およびパ<br>スワードと Cisco Unified CME ルータの IP ア<br>ドレスをメモします。                         |                              |
|    | (注) AXL クレデンシャルは、MOC クライアント<br>では要求されません。                                                                       |                              |
| 3  | CSTA クライアント アプリケーションとの相互運用性<br>を実現するために、Cisco Unified CME を設定しま<br>す。                                           | 以下のリストを参照してくださ<br>い。         |
| 4  | CSTA クライアント アプリケーションをインストール<br>します。                                                                             | アプリケーションのマニュアル<br>を参照してください。 |
| 5  | CTI ゲートウェイ フロントエンドまたはクライアン<br>ト アプリケーションの SIP URI を含め、<br>Cisco Unified CME に対して CSTA クライアントア<br>プリケーションを設定します。 |                              |

ここでは、次の作業について説明します。

- 「Cisco Unified CME での CTI CSTA のイネーブル化」(P.1572)(必須)
- 「セッションマネージャの作成」(P.1575)(任意)
- 「CTI CSTA 動作用の番号またはデバイスの設定」(P.1577)(必須)
- 「CSTA クライアント アプリケーションと Cisco Unified CME 間のセッションのクリア」(P.1581) (任意)

## Cisco Unified CME での CTI CSTA のイネーブル化

Cisco Unified CME とコンピュータベース CSTA クライアント アプリケーション間の相互運用性を実現するために Cisco Unified CME を設定するには、次の手順を実行します。

#### 前提条件

- Cisco Unified CME 8.0 以降のバージョンが Cisco ルータにインストールされ、設定されていること。
- (MOC クライアントでは不要)一部の CSTA クライアント アプリケーションへのアクセス用の AXL ユーザ名を作成する、XML API が設定されていること。アプリケーションに対して AXL ユーザ名が必要かどうかを判断するには、そのアプリケーションのマニュアルを参照してください。設定については、「XML API の設定」(P.1623)を参照してください。

(注)

CSTA クライアント アプリケーションの初期セットアップ中に、telephony-service コンフィギュレー ション モードで ip source-address コマンドを使用して設定したルータ IP アドレスが必要です。一部 のクライアント アプリケーションでは、telephony-service コンフィギュレーション モードで xml user コマンドを使用して設定した AXL ユーザ名およびパスワードが必要になることもあります。

#### 手順の概要

- 1. enable
- 2. configure terminal
- 3. voice service voip
- 4. allow-connections sip-to-sip
- 5. no supplementary-service sip moved-temporary
- 6. no supplementary-service sip-refer
- 7. no cti shutdown
- 8. callmonitor
- 9. gcid
- 10. cti csta mode basic
- 11. cti message device-id suppress-conversion
- 12. sip
- **13.** registrar server [expires [max sec][min sec]
- 14. end

|        | コマンドまたはアクション                            | 目的                                            |
|--------|-----------------------------------------|-----------------------------------------------|
| ステップ 1 | enable                                  | 特権 EXEC モードをイネーブルにします。                        |
|        | <b>例:</b><br>Router> enable             | <ul> <li>プロンプトが表示されたら、パスワードを入力します。</li> </ul> |
| ステップ 2 | configure terminal                      | グローバル コンフィギュレーション モードを開始します。                  |
|        | <b>例:</b><br>Router# configure terminal |                                               |

|         | コマンドまたはアクション                                                                   | 目的                                                                                             |
|---------|--------------------------------------------------------------------------------|------------------------------------------------------------------------------------------------|
| ステップ 3  | voice service voip                                                             | 音声サービス コンフィギュレーション モードを開始し、<br>Voice Over IP (VoIP) カプセル化を指定します。                               |
|         | 例:<br>Router(config)# voice service voip                                       |                                                                                                |
| ステップ 4  | allow-connections sip-to-sip                                                   | VoIP ネットワーク内の特定のエンドポイント タイプの間<br>での接続を可能にします。                                                  |
|         | 例:<br>Router(config-voi-serv)# allow-connections<br>sip-to-sip                 |                                                                                                |
| ステップ 5  | no supplementary-service sip moved-temporary                                   | コール自動転送のための補足サービスをディセーブルにし<br>ます。                                                              |
|         | 例:<br>Router(config-voi-serv)# no<br>supplementary-service sip moved-temporary |                                                                                                |
| ステップ 6  | no supplementary-service sip refer                                             | ルータが、コール転送のために REFER メッセージを宛先<br>に転送することを防止します。                                                |
|         | 例:<br>Router(config-voi-serv)# no<br>supplementary-service sip refer           |                                                                                                |
| ステップ7   | no cti shutdown                                                                | CTI 統合をイネーブルにします。                                                                              |
|         | 例:<br>Router(config-voi-serv)# no cti shutdown                                 |                                                                                                |
| スナツフ 8  | callmonitor                                                                    | (任意)処理とレボートのためのコール モニタリング メッ<br>セージング機能をイネーブルにします。                                             |
|         | 例:<br>Router(config-voi-serv)# callmonitor                                     | <ul> <li>このコマンドは、MOC クライアントでは要求されません。</li> </ul>                                               |
| ステップ 9  | gcid                                                                           | (任意) コール制御の目的のために Global Call-ID (Gcid)<br>をイネーブルにします。                                         |
|         | 例:<br>Router(config-voi-serv)# gcid                                            | <ul> <li>このコマンドは、MOC クライアントでは要求されま<br/>せん。</li> </ul>                                          |
| ステップ 10 | cti csta mode basic                                                            | (任意) CTI メッセージの強化機能または拡張を抑制します。                                                                |
|         | 例:<br>Router(config-voi-serv)# cti csta mode basic                             | • MOC クライアントで要求されます。                                                                           |
| ステップ 11 | cti message device-id suppress-conversion                                      | (任意) CTI メッセージで関連付けられたエンドポイント<br>の内線番号の変換またはプロモーションを抑制します。                                     |
|         | 例:<br>Router(config-voi-serv)# cti message device-id<br>suppress-conversion    | <ul> <li>このコマンドは、MOC クライアントでは要求されま<br/>せん。</li> </ul>                                          |
| ステップ 12 | sip                                                                            | SIP コンフィギュレーション モードを開始します。                                                                     |
|         | 例:<br>Router(config-voi-serv)# sip                                             | <ul> <li>Cisco Unified CME で SIP レジストラ機能をイネーブ<br/>ルにするために次の手順を実行する場合にだけ要求さ<br/>れます。</li> </ul> |

|         | コマンドまたはアクション                                                             | 目的                                                                                           |
|---------|--------------------------------------------------------------------------|----------------------------------------------------------------------------------------------|
| ステップ 13 | <pre>registrar server [expires [max sec][min sec]]</pre>                 | (任意) Cisco Unified CME で SIP レジストラ機能をイ<br>ネーブルにします。                                          |
|         | 例:<br>Router(config-voi-sip)# registrar server<br>expires max 600 min 60 | <ul> <li>max sec:(任意)登録が期限切れになるまでの最大時間(秒単位)。範囲:600~86400。デフォルト:<br/>3600。推奨値:600。</li> </ul> |
|         |                                                                          |                                                                                              |
|         |                                                                          | (注) 登録の期限切れタイムアウトは、TCP からの切断<br>を防止するために、必ず TCP 接続エージング タイ<br>ムアウトよりも小さい値に設定します。             |
|         |                                                                          | <ul> <li>このコマンドは、MOC クライアントでは要求されま<br/>せん。</li> </ul>                                        |
| ステップ 14 | end                                                                      | 音声サービス コンフィギュレーション モードを終了し、<br>特権 EXEC モードを開始します。                                            |
|         | 例:                                                                       |                                                                                              |
|         | Router(config-voi-sip)# end                                              |                                                                                              |

```
例
```

次の例は、MOC クライアントとの対話をサポートするために必要な設定を示しています。

```
voice service voip
allow-connections sip to sip
no supplementary-service sip moved-temporarily
no supplementary-service sip refer
no cti shutdown
cti csta mode basic
!
!
```

#### 次の作業

- Cisco Unified CME でセッション サーバを必要とする CSTA クライアント アプリケーションを設定している場合は、「セッションマネージャの作成」(P.1575)に進みます
- MOC クライアントと対話するために Cisco Unified CME を設定している場合は、「CTI CSTA 動作用の番号またはデバイスの設定」(P.1577)に進みます。

## セッション マネージャの作成

CSTA クライアント アプリケーションに対して Cisco Unified CME でセッション マネージャを設定するには、次の手順を実行します。

(注)

• このタスクは、MOC クライアントでは要求*されません*。

• 単一の Cisco Unified CME で複数のセッション マネージャをサポートできます。

#### 手順の概要

- 1. enable
- 2. configure terminal
- 3. voice register global
- 4. mode cme
- 5. exit
- 6. voice register session-server session-server-tag
- 7. cti-aware
- 8. register-id name
- 9. keepalive seconds
- 10. end

|        | コマンドまたはアクション                                               | 目的                                                                    |
|--------|------------------------------------------------------------|-----------------------------------------------------------------------|
| ステップ 1 | enable                                                     | 特権 EXEC モードをイネーブルにします。                                                |
|        | <b>例:</b><br>Router> enable                                | <ul> <li>プロンプトが表示されたら、パスワードを入力します。</li> </ul>                         |
| ステップ 2 | configure terminal                                         | グローバル コンフィギュレーション モードを開始します。                                          |
|        | <b>例:</b><br>Router# configure terminal                    |                                                                       |
| ステップ 3 | voice register global                                      | 音声レジスタ グローバル コンフィギュレーション モード<br>を開始します。                               |
|        | <b>例:</b><br>Router(config)# voice register global         |                                                                       |
| ステップ 4 | mode cme                                                   | Cisco Unified CME で SIP デバイスをプロビジョニングす<br>るためのモードをイネーブルにします。          |
|        | 例:<br>Router(voice-register-global)# mode cme              |                                                                       |
| ステップ 5 | exit                                                       | グローバル コンフィギュレーション モードに戻ります。                                           |
|        | 例:<br>Router(voice-register-global)# configure<br>terminal |                                                                       |
| ステップ 6 | <b>voice register session-server</b><br>session-server-tag | 音声レジスタ セッションサーバ コンフィギュレーション<br>モードを開始し、セッション マネージャをイネーブルに<br>し、設定します。 |
|        | 例:                                                         | <ul> <li>範囲:1~8。</li> </ul>                                           |
|        | Kouter(config)# voice register session-server 1            | <ul> <li>単一の Cisco Unified CME で複数のセッションマネージャをサポートできます。</li> </ul>    |

|         | コマンドまたはアクション                                           | 目的                                                                   |
|---------|--------------------------------------------------------|----------------------------------------------------------------------|
| ステップ 7  | cti-aware                                              | このセッション マネージャを CTI サブシステムにバイン<br>ドし、CTI 固有の登録ハートビートをイネーブルにしま         |
|         | 例:                                                     | す。                                                                   |
|         | Router(config-register-fs)# cti-aware                  |                                                                      |
| ステップ 8  | register-id name                                       | 登録要求中に CSTA クライアント アプリケーションを明確<br>に識別するための ID を作成します。                |
|         | <b>例:</b><br>Router(config-register-fs)# register app1 | <ul> <li>name:アプリケーションを識別するための文字列。<br/>1~30文字の英数字を使用できます。</li> </ul> |
| ステップ 9  | keepalive seconds                                      | 登録が期限切れになる前にアプリケーションを再登録しな<br>い限り、経過後に登録が期限切れになるキープアライブ時<br>間(秋単位)   |
|         | 例:                                                     |                                                                      |
|         | Router(config-register-fs)# keepalive 60               | <ul> <li>範囲:60~3600。デフォルト:300。</li> </ul>                            |
| ステップ 10 | end                                                    | 音声レジスタ セッションサーバ コンフィギュレーション<br>モードを終了し、特権 EXEC モードを開始します。            |
|         | 例:                                                     |                                                                      |
|         | Router(config-register-fs)# end                        |                                                                      |

#### 例

```
!
voice register global
mode cme
source-address 10.0.0.1 port 5060
!
!
voice register session-server 1
keepalive 60
register-id app1
cti-aware
!
```

## CTI CSTA 動作用の番号またはデバイスの設定

CTI CSTA 動作用にディレクトリ番号または IP Phone を設定するには、CSTA クライアント アプリケーションによってモニタおよび制御される各番号または電話機に対して次の手順を実行します。

#### 前提条件

- アプリケーションによって制御およびモニタされるディレクトリ番号または IP Phone が、 Cisco Unified CME で設定されている。設定については、「基本的なコール発信のための電話機の 設定」(P.193)を参照してください。
- アプリケーションによって制御およびモニタされるエクステンションモビリティ(EM)電話機が、必要なユーザプロファイルを含め、Cisco Unified CMEで設定されていること。詳細については、「エクステンションモビリティの設定」(P.1111)を参照してください。

#### 制約事項

- CSTA クライアント アプリケーションによって制御できるのは、SCCP IP Phone だけです。Cisco VG224 Analog Phone Gateway とアナログ電話機および SIP 電話機は、Cisco Unified CME で通常 どおりサポートされていますが、CSTA クライアント アプリケーション向けの IP Phone としては サポートされていません。
- オーバーレイ DN は、CSTA クライアント アプリケーション向けの IP Phone ではサポートされて いません。Cisco Unified CME の Call Monitor モジュールは、オーバーレイ設定の場合と同様に、 同じディレクトリ番号に対する 2 つの着信コールが同じ電話機宛か、異なる電話機宛かを判断でき ません。オーバーレイ DN は、Cisco Unified CME で通常どおりサポートされていますが、CSTA クライアント アプリケーションによって制御またはモニタされる IP Phone ではサポートされてい ません。
- すべての SCCP IP Phone が、CTI CSTA プロトコル スイートでプロンプト付き発信機能をサポートしているわけではありません。Cisco VG224 Analog Phone Gateway、Cisco ATAs、および Cisco ルータの SCCP 制御 FXS ポートは、CSTA クライアント アプリケーションからプロンプト 付き発信要求をサポートしていません。Cisco Unified 792X および Cisco Unified 793X など、特定の Cisco Unified 電話モデルは、CSTA クライアント アプリケーションからプロンプト付き発信 要求を完了できないことがあります。
- プロンプト付き発信は、MOC クライアントに関連付けられた IP Phone ではサポートされていません。プロンプト付き発信は、Cisco Unified CME で通常どおりサポートされていますが、MOC クライアント アプリケーションによって制御される IP Phone ではサポートされていません。
- 共有回線は、MOC クライアントに関連付けられた IP Phone ではサポートされていません。共有回線は、Cisco Unified CME で通常どおりサポートされていますが、MOC クライアント アプリケーションによって制御される IP Phone ではサポートされていません。
- MOC クライアントによって制御およびモニタされる電話機が、エクステンションモビリティ (EM)電話機である場合、MOC クライアントは、ユーザが EM 電話機に誰もログインしていない とき、または EM ユーザがログインした後に、EM ユーザ プロファイルのクレデンシャルを使用し てその電話機にログインする必要があります。

#### 手順の概要

- 1. enable
- 2. emadmin login name ephone-tag
- 3. emadmin logout name
- 4. configure terminal
- 5. ephone-dn tag
- 6. cti watch
- 7. cti notify
- 8. exit
- 9. telephony-service
- 10. em external
- 11. url services *url* root
- 12. end

|        | コマンドまたはアクション                                      | 目的                                                                                                    |
|--------|---------------------------------------------------|----------------------------------------------------------------------------------------------------|
| ステップ 1 | enable                                            | 特権 EXEC モードをイネーブルにします。                                                                                                    |
|        | <b>例:</b><br>Router> enable                       | <ul> <li>プロンプトが表示されたら、パスワードを入力します。</li> </ul>                                                                                                    |
| ステップ 2 | emadmin login name ephone-tag                     | (任意) エクステンション モビリティ用にイネーブルにす<br>る IP Phone にログインするため、アプリケーションをイ<br>ネーブルにします。                                                                                         |
|        | Router# emadmin login user204 2                   | <ul> <li><i>name</i>: user (voice user-profile) コマンドで設定された<br/>EM ユーザ プロファイルのクレデンシャル。</li> </ul>                                                                     |
|        |                                                   | <ul> <li><i>ephone-tag</i>:エクステンションモビリティのためにイ<br/>ネーブルにする IP Phoneの識別子。</li> </ul>                                                                                   |
|        |                                                   | <ul> <li>MOC クライアントによって設定する番号またはデバ<br/>イスが制御される場合は、MOC クライアントに対し<br/>て必要です。</li> </ul>                                                                               |
| ステップ 3 | emadmin logout name                               | <ul><li>(任意)エクステンションモビリティ(EM)電話からアプ</li><li>リケーションをログアウトします。</li></ul>                                                                                               |
|        | <b>例:</b><br>Router# emadmin logout user204       | <ul> <li>name:エクステンションモビリティ(EM)電話にロ<br/>グインするためにアプリケーションが使用したエクス<br/>テンションモビリティのクレデンシャル。</li> </ul>                                                                  |
| ステップ 4 | configure terminal                                | グローバル コンフィギュレーション モードを開始します。                                                                                                    |
|        | 例:<br>Router# configure terminal                  |                                                                                                    |
| スナツフ 5 | ephone-dn tag                                     | ephone-dn コンフィギュレーション モードを開始します。                                                                                                    |
|        | 例:<br>Router(config)# ephone-dn 1                 |                                                                                                    |
| ステップ 6 | cti watch                                         | CSTA クライアント アプリケーションによるこのディレク<br>トリ番号のモニタおよび制御を許可します。                                                                                                    |
|        | <b>例:</b><br>Router(config-ephone-dn)# cti watch  | <ul> <li>このコマンドは、ephone-dn-template コンフィギュ<br/>レーション モードでも設定できます。ephone-dn コン<br/>フィギュレーション モードで設定された値は、<br/>ephone-dn-template モードで設定された値よりも優先<br/>されます。</li> </ul> |
| ステップ7  | cti notify                                        | (任意) このディレクトリ番号での CIT 処理を許可するために、ephone-dn を常に「up」状態にします。                                                                                                    |
|        | <b>例:</b><br>Router(config-ephone-dn)# cti notify | <ul> <li>これは、モニタまたは制御する ephone-dn が物理デバ<br/>イスに関連付けられていない場合に要求されます。</li> </ul>                                                                                       |
|        |                                                   | <ul> <li>このコマンドは、ephone-dn-template コンフィギュ<br/>レーション モードでも設定できます。ephone-dn コン<br/>フィギュレーション モードで設定された値は、<br/>ephone-dn-template モードで設定された値よりも優先<br/>されます。</li> </ul> |

|         | コマンドまたはアクション                                                                         | 目的                                                                                                    |
|---------|--------------------------------------------------------------------------------------|----------------------------------------------------------------------------------------------------|
| ステップ 8  | exit                                                                                 | ephone-dn コンフィギュレーション モードを終了します。                                                                         |
|         | <b>例:</b><br>Router(config-ephone-dn)# exit                                          |                                                                                                    |
| ステップ 9  | telephony-service                                                                    | telephony-service コンフィギュレーション モードを開始します。                                                                 |
|         | 例:<br>Router(config)# telephony-service                                              | <ul> <li>IP Phone で [サービス (Services)]メニューを設定す<br/>るために、ステップ 10~ステップ 11 を実行する場合<br/>にだけ要求されます。</li> </ul> |
| ステップ 10 | em external                                                                          | (任意) IP Phone の [サービス (Services)] メニューから<br>エクステンション モビリティのためのログイン ページを<br>削除1 ます                        |
|         |                                                                                      |                                                                                                    |
|         | Router(config-telephony)# em external                                                |                                                                                                    |
| ステップ 11 | url services url root                                                                | (任意) IP Phone の [サービス (Services)] ボタンの下に、<br>ルート電話サービスのメニューを提供します。                                       |
|         | 例:<br>Router(config-telephony)# url services<br>http://my_application/menu.html root | <ul> <li>url:アプリケーションによって提供されるルート電話<br/>サービスの外部メニューの URL。</li> </ul>                                     |
| ステップ 12 | end                                                                                  | telephony-service コンフィギュレーション モードを終了<br>し、特権 EXEC モードを開始します。                                             |
|         |                                                                                      |                                                                                                    |
|         | Router (config-terephony) # end                                                      |                                                                                                    |

例

```
T.
voice logout-profile 1
number 203 type normal
!
voice user-profile 1
user user204 password psswrd
number 204 type normal
!
ephone-dn 1
number 201
cti watch
1
!
ephone-dn 2
number 202
cti watch
!
!
ephone-dn 3
number 203
cti watch
1
!
ephone-dn 4
number 204
```

```
cti notify
cti watch
Т
!
ephone 1
mac-address 001E.4A34.A35F
type 7961
button 1:1
Т
1
1
ephone 2
mac-address 000F.8FC7.B681
type 7960
button 1:2
1
1
1
ephone 3
mac-address 0019.E7FF.1E30
 type 7961
logout-profile 1
```

## CSTA クライアント アプリケーションと Cisco Unified CME 間のセッ ションのクリア

CSTA クライアント アプリケーションと Cisco Unified CME 間の CTI セッションを正しく破棄するに は、次の手順を実行します。

#### 前提条件

- Cisco Unified CME 8.0 以降のバージョン。
- show cti session コマンドを使用してセッション ID を調べます。

#### 手順の概要

- 1. enable
- 2. clear cti session id session-tag

|        | コマンドまたはアクション                                | 目的                                                          |
|--------|---------------------------------------------|-------------------------------------------------------------|
| ステップ 1 | enable                                      | 特権 EXEC モードをイネーブルにします。                                      |
|        | 例:                                          | <ul> <li>プロンプトが表示されたら、パスワードを入力します。</li> </ul>               |
|        | Router> enable                              |                                                             |
| ステップ 2 | clear cti session id session-tag            | CSTA クライアント アプリケーションと<br>Cisco Unified CME の間のセッションをクリアします。 |
|        | <b>例:</b><br>Router# clear cti session id 3 |                                                             |

# CTI CSTA プロトコル スイートの設定例

ここでは、次の設定例を示します。

- 「MOC クライアント:例」(P.1582)
- ・「セッションマネージャを必要とする CSTA クライアント アプリケーション:例」(P.1584)

## MOC クライアント:例

```
version 12.4
service timestamps debug datetime msec
service timestamps log datetime msec
no service password-encryption
1
hostname sdatar-2811s
1
boot-start-marker
boot system flash c2800nm-ipvoice-mz.oct 20090510
boot-end-marker
1
logging message-counter syslog
1
no aaa new-model
1
ip source-route
!
1
ip cef
1
ip dhcp pool test
  network 10.0.0.0 255.255.255.0
  option 150 ip 10.0.0.1
   default-router 10.0.0.1
!
!
no ipv6 cef
multilink bundle-name authenticated
!
!
Voice service voip
allow-connections sip to sip
no supplementary-service sip moved-temporarily
no supplementary-service sip refer
no cti shutdown
cti csta mode basic
1
!
1
1
voice logout-profile 1
number 203 type normal
1
voice user-profile 1
user user204 password psswrd
number 204 type normal
1
voice-card 0
!
!
```

!

```
archive
log config
 hidekeys
!
1
Т
interface FastEthernet0/0
ip address 10.0.0.1 255.255.255.0
duplex auto
speed auto
1
interface Service-Engine0/0
no ip address
shutdown
1
interface FastEthernet0/1
ip address 1.5.41.5 255.255.0.0
duplex auto
speed auto
1
ip forward-protocol nd
ip route 0.0.0.0 0.0.0.0 10.1.43.254
ip route 223.255.254.254 255.255.255.255 1.5.0.1
1
1
ip http server
!
!
ixi transport http
response size 64
no shutdown
request outstanding 1
request timeout 60
1
ixi application cme
no shutdown
1
1
1
control-plane
!
Т
!
voice-port 0/0/0
!
voice-port 0/0/1
!
voice-port 0/0/2
1
voice-port 0/0/3
!
!
mgcp fax t38 ecm
1
!
!
sip-ua
1
!
telephony-service
em logout 1:0
max-ephones 10
max-dn 100
```

```
ip source-address 10.0.0.1 port 2000
cnf-file location flash:
cnf-file perphone
max-conferences 8 gain -6
transfer-system full-consult
create cnf-files version-stamp Jan 01 2002 00:00:00
1
ephone-dn 1
number 201
cti watch
1
T.
ephone-dn 2
number 202
cti watch
1
1
ephone-dn 3
number 203
cti watch
T.
!
ephone-dn 4
number 204
cti notify
cti watch
1
!
ephone 1
mac-address 001E.4A34.A35F
type 7961
button 1:1
!
T.
1
ephone 2
mac-address 000F.8FC7.B681
 type 7960
button 1:2
L.
Т
!
ephone 3
mac-address 0019.E7FF.1E30
type 7961
logout-profile 1
```

# セッション マネージャを必要とする CSTA クライアント アプリケーション : 例

```
version 12.4
service timestamps debug datetime msec
service timestamps log datetime msec
no service password-encryption
!
hostname sdatar-2811s
!
boot-start-marker
boot system flash c2800nm-ipvoice-mz.oct 20090510
```

!

```
boot-end-marker
1
logging message-counter syslog
!
no aaa new-model
1
ip source-route
1
!
ip cef
!
ip dhcp pool test
  network 10.0.0.0 255.255.255.0
   option 150 ip 10.0.0.1
   default-router 10.0.0.1
1
1
no ipv6 cef
multilink bundle-name authenticated
!
1
voice service voip
no cti shutdown
csta cti mode basic
sip
 registrar server expires max 120 min 60
!
voice register global
mode cme
source-address 10.0.0.1 port 5060
1
voice register session-server 1
keepalive 60
register-id apps
cti-aware
!
I.
voice logout-profile 1
number 203 type normal
1
voice user-profile 1
user user204 password cisco
number 204 type normal
!
1
!
voice-card 0
1
1
1
archive
log config
 hidekeys
1
!
1
interface FastEthernet0/0
ip address 10.0.0.1 255.255.255.0
 duplex auto
speed auto
!
interface Service-Engine0/0
no ip address
shutdown
```

```
T.
interface FastEthernet0/1
ip address 1.5.41.5 255.255.0.0
duplex auto
speed auto
1
ip forward-protocol nd
ip route 0.0.0.0 0.0.0.0 10.1.43.254
ip route 223.255.254.254 255.255.255.255 1.5.0.1
ip http server
ixi transport http
response size 64
no shutdown
request outstanding 1
request timeout 60
!
ixi application cme
no shutdown
!
!
!
control-plane
1
!
!
voice-port 0/0/0
T.
voice-port 0/0/1
!
voice-port 0/0/2
!
voice-port 0/0/3
!
!
mgcp fax t38 ecm
1
1
1
!
sip-ua
1
!
telephony-service
em logout 1:0
max-ephones 10
max-dn 100
ip source-address 10.0.0.1 port 2000
cnf-file location flash:
cnf-file perphone
max-conferences 8 gain -6
transfer-system full-consult
create cnf-files version-stamp Jan 01 2002 00:00:00
!
T.
ephone-dn 1
number 201
cti watch
!
1
ephone-dn 2
```

```
number 202
cti watch
1
!
ephone-dn 3
number 203
cti watch
!
!
ephone-dn 4
number 204
cti notify
cti watch
!
!
ephone 1
mac-address 001E.4A34.A35F
type 7961
button 1:1
!
Т
!
ephone 2
mac-address 000F.8FC7.B681
type 7960
button 1:2
!
!
!
ephone 3
mac-address 0019.E7FF.1E30
type 7961
logout-profile 1
!
!
!
```

## その他の参考資料

次の各項では、Cisco Unified CME 8.0 に関連するその他の資料について説明します。

## 関連資料

|                                                 | 参照先                                                             |
|-------------------------------------------------|-----------------------------------------------------------------|
| Cisco Unified Communications Manager Express の設 | [Cisco Unified CME Command Reference]                           |
| 定                                               | 『Cisco Unified CME Documentation Roadmap』                       |
| Cisco IOS の音声設定                                 | Cisco IOS Release 12.4T Configuration Documentation     Roadmap |
|                                                 | • <i>FCisco IOS Voice Command Reference</i>                     |
| SIP ゲートウェイの設定                                   | Cisco IOS SIP Configuration Guide                               |

### 標準

| 標準       | タイトル                                                                                                    |
|----------|----------------------------------------------------------------------------------------------------|
| ECMA-269 | <i>Services for Computer Supported Telecommunications</i><br><i>Applications (CSTA) Phase III</i>              |
| ECMA-323 | $\llbracket XML$ Protocol for Computer Supported Telecommunications Applications (CSTA) Phase III $\rrbracket$ |
| ECMA-348 | <i>[Web Services Description Language (WSDL) for CSTA Phase III.]</i>                                          |

## MIB

| МІВ                                                                                | MIB リンク                                                                                                    |
|------------------------------------------------------------------------------------|----------------------------------------------------------------------------------------------------|
| この機能によってサポートされる新しい MIB または<br>変更された MIB はありません。またこの機能による<br>既存 MIB のサポートに変更はありません。 | 選択したプラットフォーム、Cisco IOS リリース、およびフィー<br>チャ セットに関する MIB を探してダウンロードするには、次の<br>URL にある Cisco MIB Locator を使用します。 |
|                                                                                    | http://www.cisco.com/go/mibs                                                                                |

## RFC

| RFC      | タイトル                        |
|----------|-----------------------------|
| RFC 2396 | <i>『URI Generic Syntax』</i> |

## シスコのテクニカル サポート

| 説明                                                                                                    | リンク                                           |
|----------------------------------------------------------------------------------------------------|-----------------------------------------------|
| 右の URL にアクセスして、シスコのテクニカル サ<br>ポートを最大限に活用してください。                                                                                                    | http://www.cisco.com/en/US/support/index.html |
| 以下を含むさまざまな作業にこの Web サイトが役立<br>ちます。<br>・テクニカル サポートを受ける<br>・ソフトウェアをダウンロードする<br>・セキュリティの脆弱性を報告する、またはシスコ製<br>品のセキュリティ問題に対する支援を受ける<br>・ツールおよびリソースへアクセスする<br>- Product Alert の受信登録<br>- Field Notice の受信登録<br>- Bug Toolkit を使用した既知の問題の検索 |                                               |
| <ul> <li>マ、技術関連のディスカッションに参加する</li> <li>・トレーニング リソースへアクセスする</li> <li>・TAC Case Collection ツールを使用して、ハードウェアや設定、パフォーマンスに関する一般的な問題をインタラクティブに特定および解決する</li> </ul>                                                                         |                                               |
| この Web サイト上のツールにアクセスする際は、<br>Cisco.com のログイン ID およびパスワードが必要で<br>す。                                                                                                    |                                               |

# CTI CSTA プロトコル スイートの機能情報

表 137 に、この機能のリリース履歴を示します。

ご使用の Cisco IOS ソフトウェア リリースによっては、コマンドの中に一部使用できないものがあり ます。特定のコマンドに関するリリース情報については、コマンド リファレンス マニュアルを参照し てください。

プラットフォームのサポートおよびソフトウェアイメージのサポートに関する情報を検索するには、 Cisco Feature Navigator を使用します。Cisco Feature Navigator を使用すると、Cisco IOS および Catalyst OS ソフトウェアイメージがサポートする特定のソフトウェア リリース、フィーチャ セット、 またはプラットフォームを確認できます。Cisco Feature Navigator にアクセスするには、 http://www.cisco.com/go/cfn に移動します。Cisco.com のアカウントは必要ありません。

(注)

表 137 に、特定の Cisco IOS ソフトウェア リリース トレインの中で特定の機能のサポートが導入された Cisco IOS ソフトウェア リリースだけを示します。その機能は、特に断りがない限り、それ以降の 一連の Cisco IOS ソフトウェア リリースでもサポートされます。

#### 表 137 CTI CSTA プロトコル スイートの機能情報

|                                             | Cisco Unified C |                                                                                                    |
|---------------------------------------------|-----------------|----------------------------------------------------------------------------------------------------|
| 機能名                                         | ME のバージョン       | 機能情報                                                                                                    |
| CTI CSTA プロトコル スイートの拡張機<br>能                | 8.8             | コンピュータベース CSTA クライアント アプリケーション<br>からの Dial-via-office 機能に対応し、CSTA サービスおよ<br>びイベントのサポートが追加されました。                                                                                                    |
| Cisco Unified CME の CTI CSTA プロト<br>コル スイート | 8.0             | 業界標準の Computer Telephony Integration (CTI) イン<br>ターフェイスが導入され、コンピュータベース CSTA クラ<br>イアント アプリケーションが、IP Phone をモニタまたは制<br>御するために Cisco Unified CME と直接対話できるように<br>なりました。                                                                                                 |
|                                             |                 | この機能で新しく追加または変更されたコマンド: clear<br>csta session、cti-aware、cti csta mode、cti message<br>device-id suppress-conversion、cti notify、cti<br>shutdown、cti watch、debug cti、debug cti callmon、<br>emadmin login、emadmin logout、em external、show<br>cti、url (telephony-service) |